# eFB?

Hintergrund zum elektronischen Fahrtenbuch des DKV

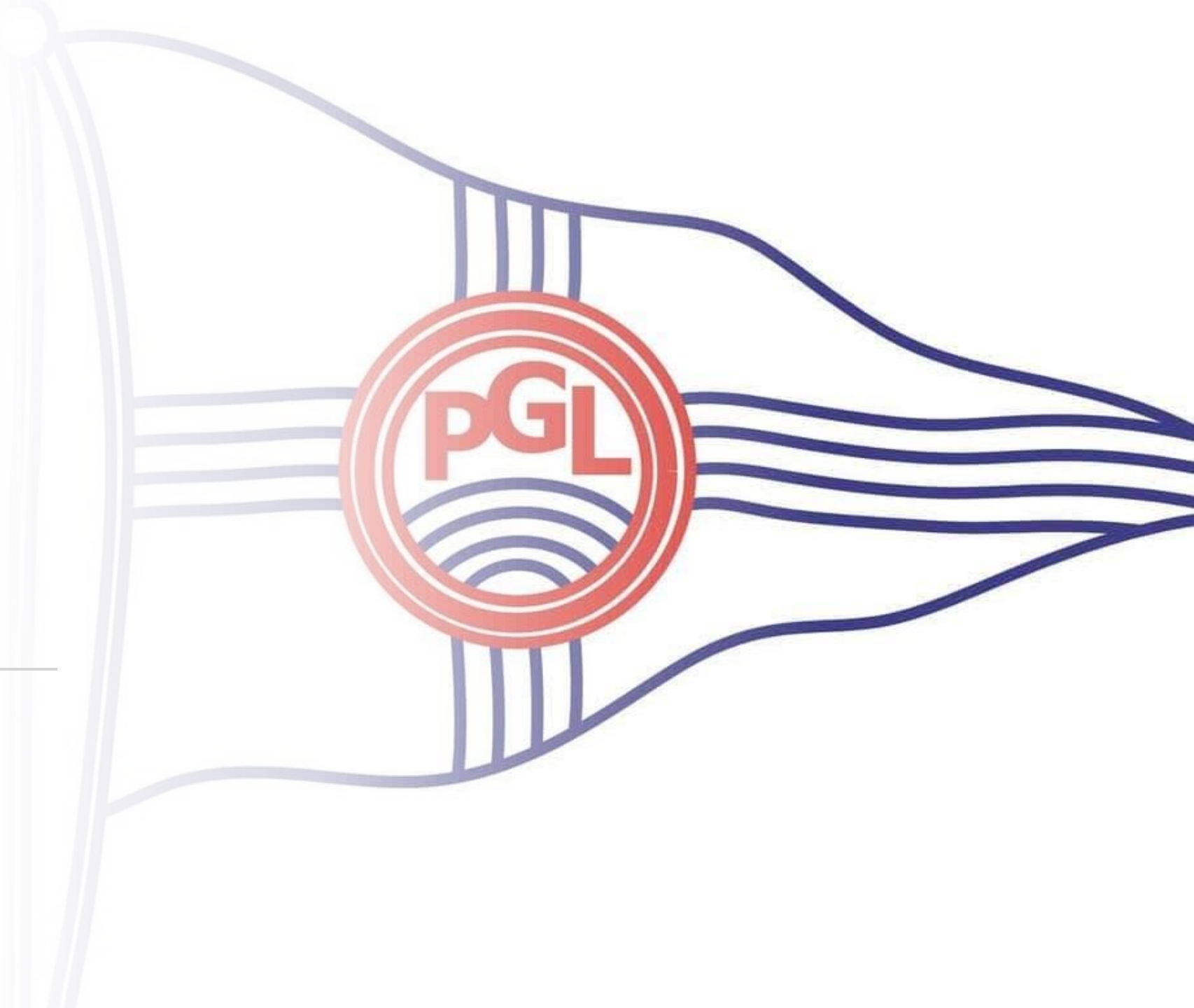

## Worum geht es heute?

- Übersicht eFB
  - Einsatz der Datenbank im Verein
- Fragen zum eFB
- Hilfe bei der Einrichtung / Bedienung

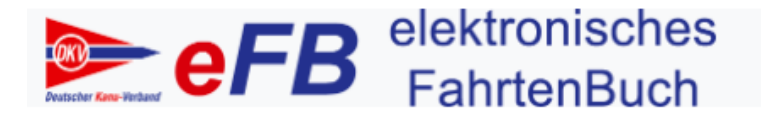

Willkommen beim elektronischen Fahrtenbuch des Deutschen Kanuverbandes

Die Plattform für alle Paddler: Dokumentation Deiner Kanutouren. Fahrten mit Deinen Mitpaddlern teilen. An Sportwettbewerben Deines Kanuvereins und des Deutschen Kanuverbandes teilnehmen.

### Elektronisches Fahrtenbuch

- Online Datenbank ersetzt das Papierfahrtenbuch
- In Betrieb seit Saison 2010/11
- 580 Vereine
- 15.600 Accounts

### Austausch

- Die gesammelten Fahrten /km gehen über die Instanzen
  - PGL Fahrtenprogramm
  - PKV Fördergelder des Verbands
  - DKV Wanderfahrtabzeichen

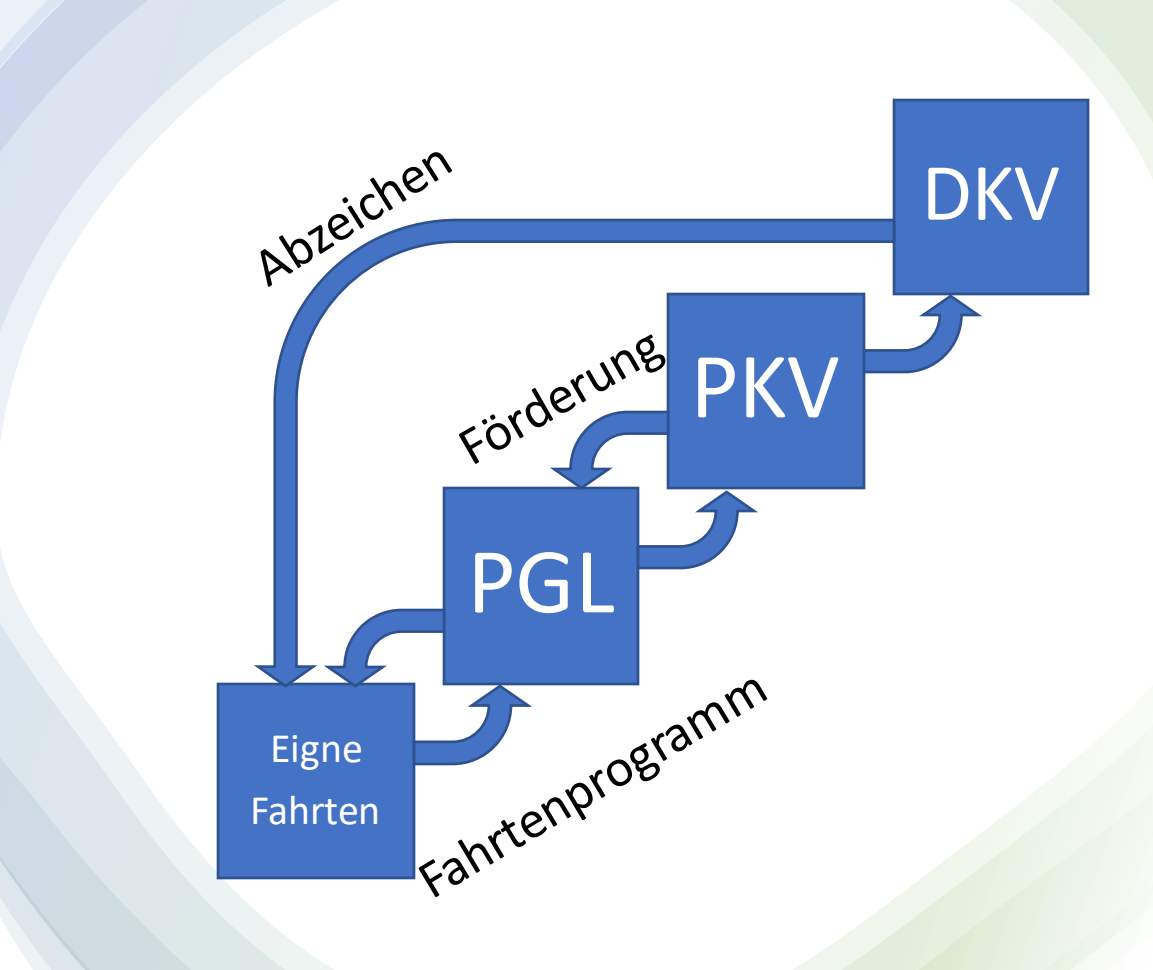

Teilnahme "Still" / "Aktiv"

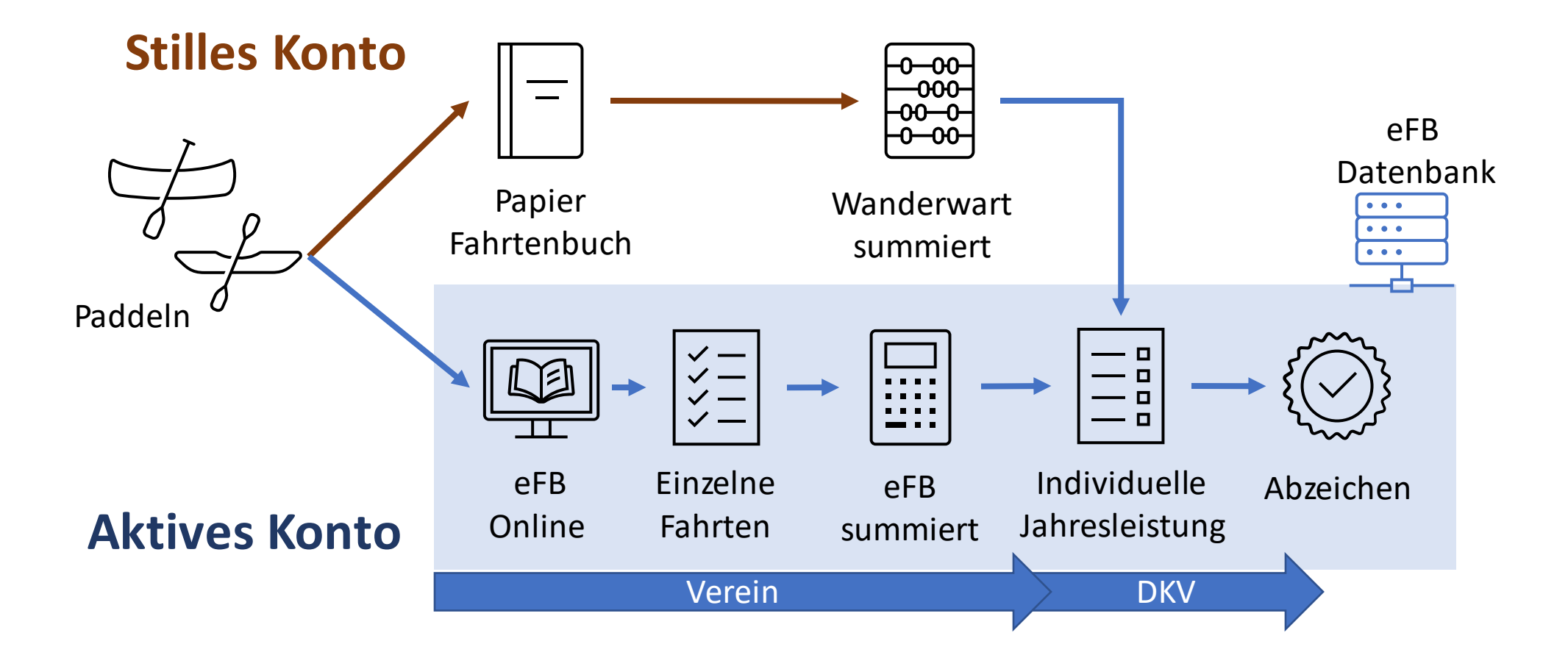

### eFB im Verein

Was wir ändern:

- Verband führt das eFB ein
- Fahrtenprogram wird in der Datenbank hinterlegt
- Fahrtenleiter müssen einen aktiven Konto haben
- Saisondaten werden im eFB erfasst und übertragen

Welchen Vorteil haben wir?

- Einfachere Jahresmeldung
- Keine doppelte Buchführung
- Eine persönliche Fahrt ist auch direkt im Vereinsfahrtenbuch
- Abgabe der Jahresleistung stark vereinfacht

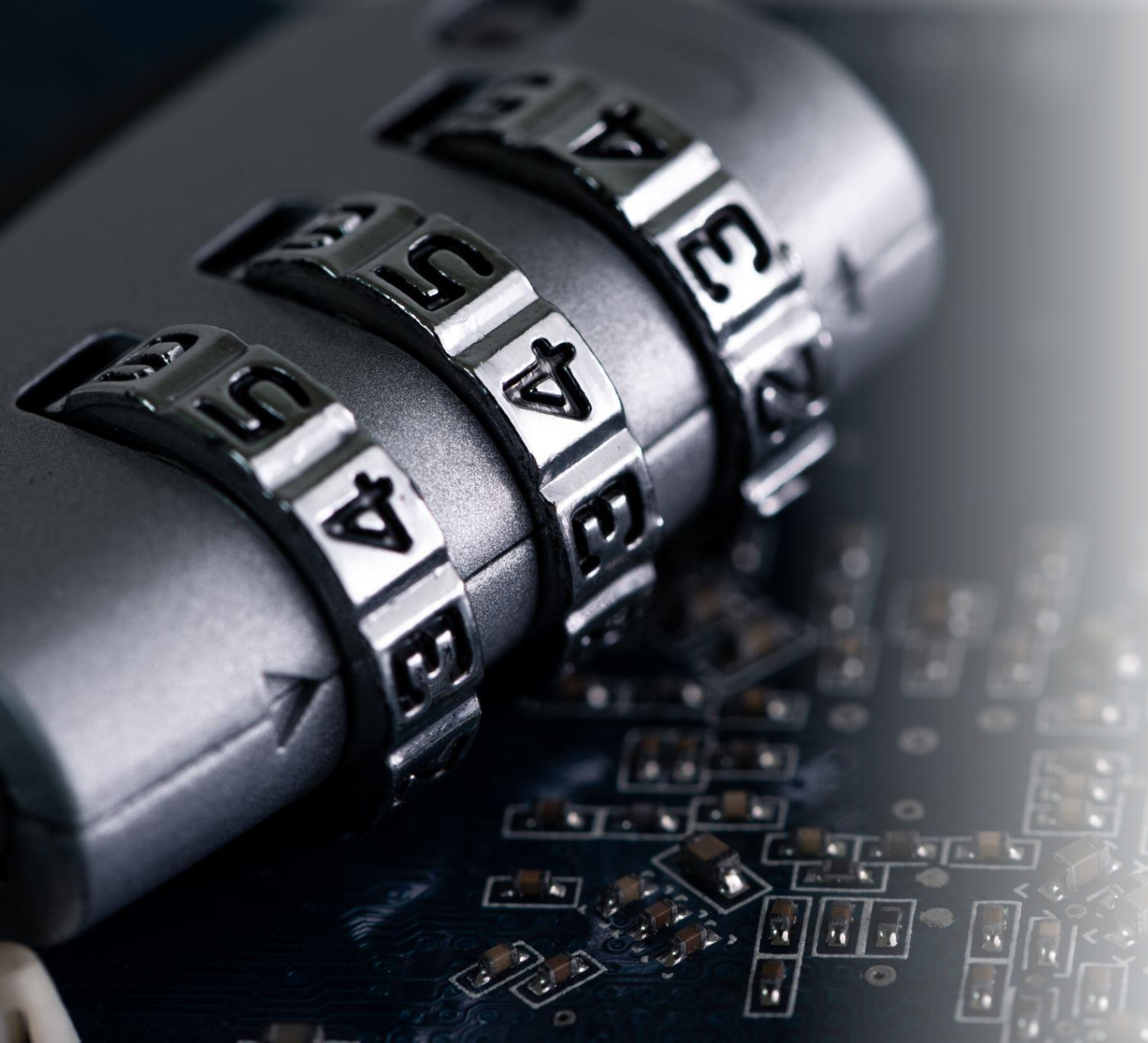

### Datenschutz

- Gleiche Regeln bei analogem und elektrischen Fahrtenbuch
- Bei aktivem Konto muss Teilnehmer bei Anmeldung der Datenschutzbestimmung zustimmen
- Beim stillen Konto gilt mit der Abgabe des Fahrtenbuchs die Einwilligung der Datenverarbeitung gegeben.

### canua

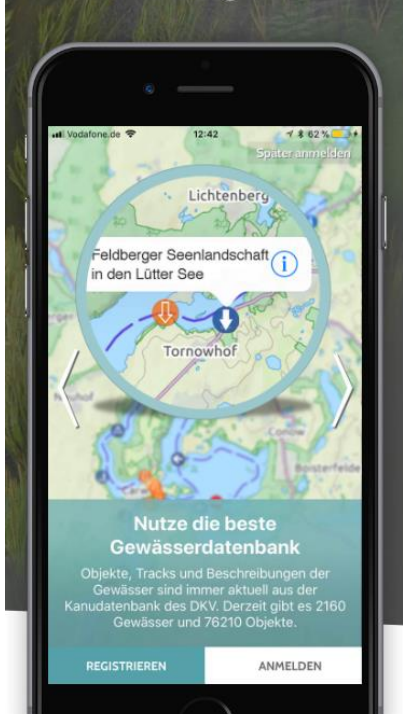

....

#### **Canua** – für alle Paddlerinnen und

#### Paddler

Nutze die weltbeste Kanudatenbank für deine Paddeltouren. Informier dich über die Gewässer, zeichne deine Fahrten auf und plane neue Touren. Die TouchingCode und der Deutsche Kanu-Verband präsentieren canua, die App für alle, die mit Kanu, Kajak und Stand-up-Paddel auf den Flüssen, Seen und Kanälen von Europa unterwegs sind.

**Canua** ist in der Basisfassung kostenlos und für iOS und Android verfügbar. Zusätzliche Funktionen können mit der Edition PLUS freigeschaltet werden.

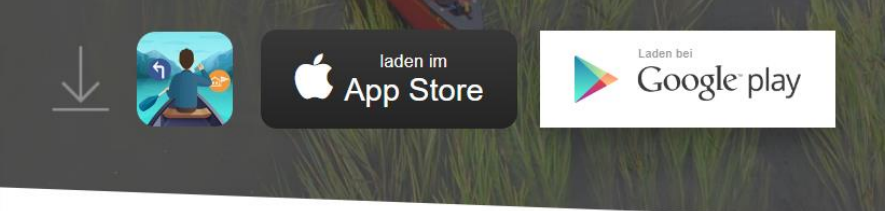

- Mobile App f
  ür das Smartphone
- Ergänzt das digitale Angebot des DKV
- Zeichnet Fahrten mit GPS auf
- Mit eFB Account, werden die Fahrten in eFB gespeichert.

## Einstieg

- Zugang zum Fahrtenbuch: <u>https://efb.kanu-efb.de/</u>
- Registrierung: <u>https://efb.kanu-efb.de/register/register</u>
- Benötigte Informationen für die Registrierung:
  - Persönliche Daten (Name, Alter...)
  - Frei wählbarer Nutzername
  - Verein: "PG Ludwigshafen" , "Mitglied seit"
- →Nach der Registrierung schaltet der Verein die Mitgliedschaft frei.
- Handbücher: <a href="https://www.kanu-efb.de/support/online-handbuch">https://www.kanu-efb.de/support/online-handbuch</a>

### Freigaben auf Vereinsebene

Sie legen fest, ob das Vereinsfahrtenbuch von Ihnen genutzt werden soll. Drei Einstellungen sind möglich:

- "ja, lesen und bearbeiten" dies ist der Vollzugriff auf alle Funktionen. Sie sehen das Vereinsfahrtenbuch mit allen Fahrten von Teilnehmern, die dies ebenfalls freigegeben haben und andere Teilnehmer können beim Anlegen oder Bearbeiten von Fahrten ihren Account in der Liste "Teilnehmer" auswählen und eine Fahrt in Ihrem Fahrtenbuch hinzufügen oder bearbeiten.
- "ja, lesen" damit können Sie das Vereinsfahrtenbuch einsehen und Mitpaddler aus ihrem Verein können ebenfalls ihre Einträge im Vereinsfahrtenbuch sehen. Beim Anlegen einer neuer Fahrt können Sie aber nicht als Teilnehmer ausgewählt werden, d.h. andere Mitglieder haben keine Schreibrechte, keine Erlaubnis, Ihnen Einträge zu senden.
- "nein" damit schalten Sie das Vereinsfahrtenbuch aus. Sie haben keinen Zugriff und ihre Daten sind dort auch nicht sichtbar.

Es gibt eine Ausnahme: Der Wanderwart eines Vereins darf aufgrund seiner Funktion immer in alle Fahrtenbücher reinschauen und kann auch immer Einträge vornehmen oder ändern.

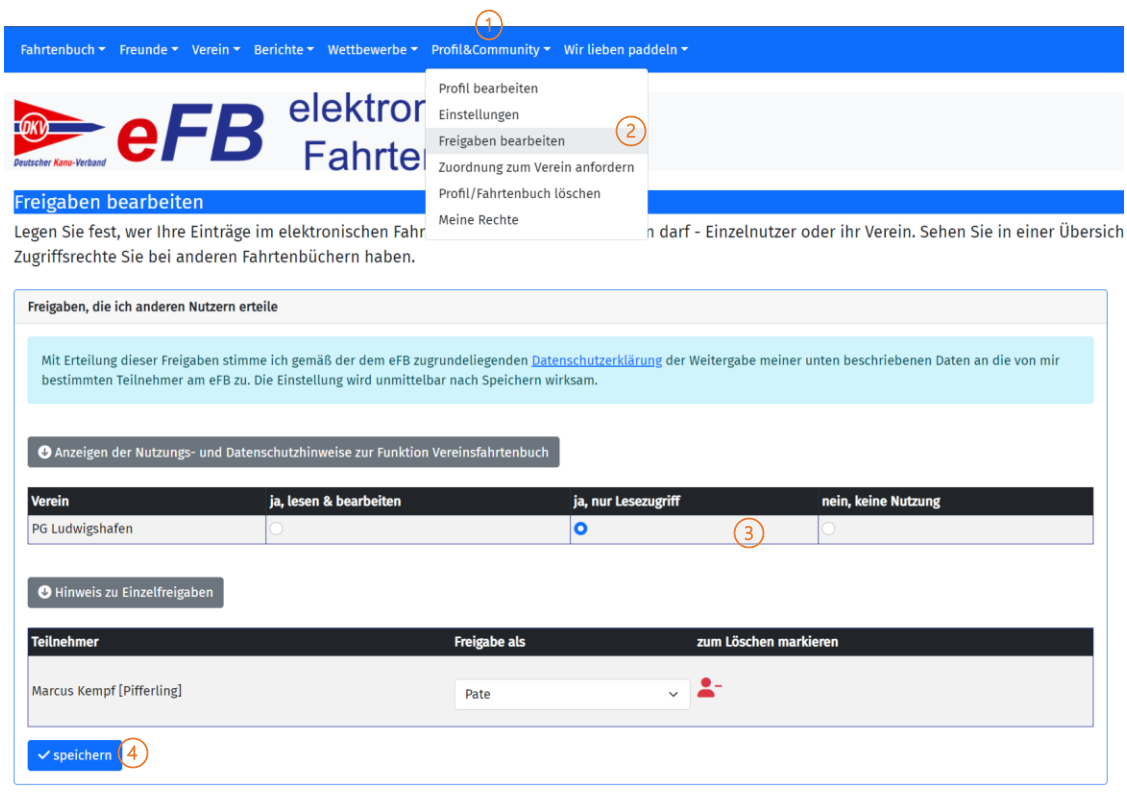

### Wir empfehlen den Lesezugriff

# Einzelfreigaben

Neben der Freigabe auf Vereinsebene können Sie Rechte auch individuell an andere Personen vergeben. Solche Einzelberechtigungen haben Vorrang vor der Einstellung vor dem ganzen Verein. Das heißt: Wenn Sie einem ganzen Verein Schreib- und Leserechte geben, aber zusätzlich einem Mitglied aus dem Verein nur Leserechte, so gilt die Einzeleinstellung als das höherwertige Recht und dieses Mitglied kann, abweichend von allen anderen, keine Einträge in ihrem Fahrtenbuch machen. Umgekehrt funktioniert das genauso: Wenn Sie die Rechte des gesamten Vereins ausschalten und einzelne Mitglieder hinzufügen, dürfen nur diese ausgewählten Mitglieder auf ihre Daten zugreifen.

Wir unterscheiden bei diesen Einzelberechtigungen fünf Stufen:

- **nein**: Der ausgewählte Teilnehmer kann auf Ihr Fahrtenbuch weder lesend noch schreibend zugreifen.
- Leser: Darf in Ihr Fahrtenbuch Einsicht nehmen, kann aber weder Einträge vornehmen noch ändern.
- **Freund**: Die normale Einstellung, wenn jemand in ihrem Fahrtenbuch Eintragungen anschauen und hinzufügen oder ändern darf. Soweit das Schreibrecht auf Vereinsebene entzogen ist, können Sie durch das Eintragen von einzelnen Freunden zumindest diesem Personenkreis erlauben, sie bei gemeinsamen Fahrten in der Teilnehmerliste hinzuzufügen.
- Familie: Zusätzlich zur Berechtigung "Freund" können Familienmitglieder ihr Profil einsehen und bearbeiten

' sneicherr

• **Pate**: Der "Pate" oder "Stellvertreter" hat vollen Zugriff auf den Account, kann also z.B. über "Stellvertreter für andere" auch die Berechtigungen pflegen. Standardmäßig erhalten Minderjährige immer einen Paten zugeordnet – denjenigen, der den Account einrichtet.

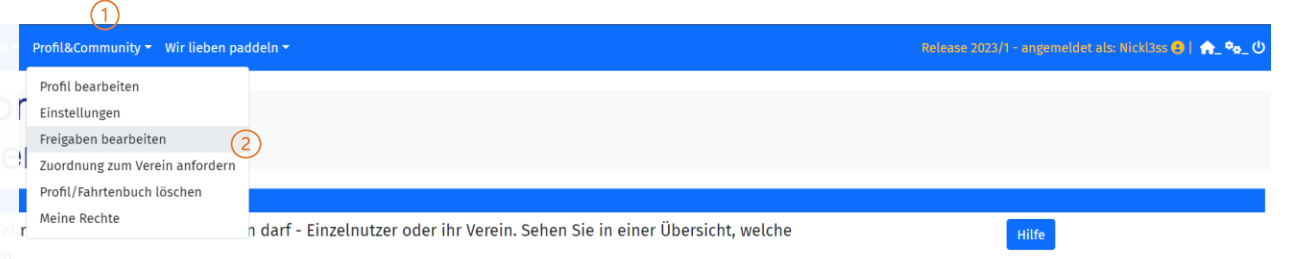

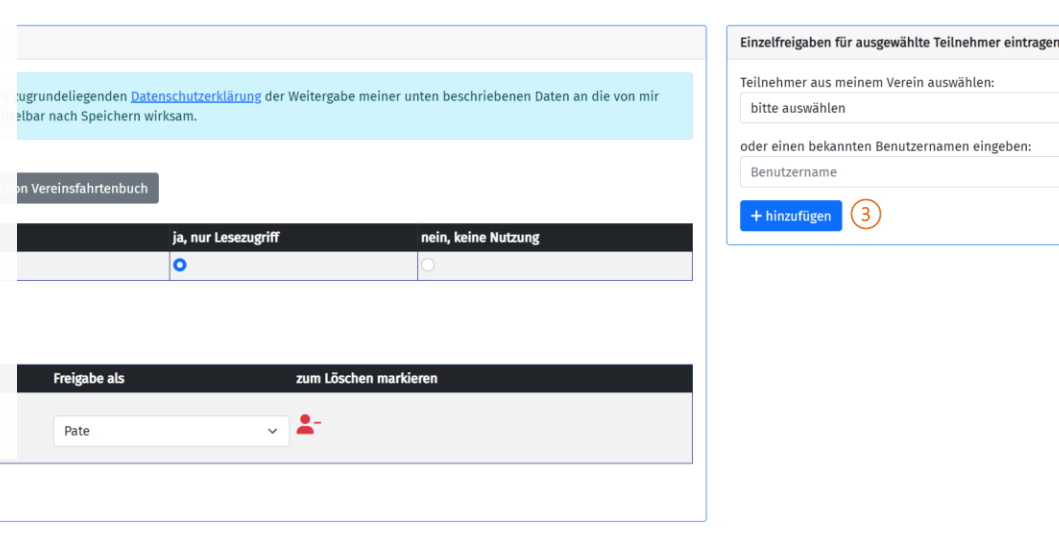

### Demonstration

- Registrierung
- Eigene Fahrt planen / anlegen
  - Individuell
  - Aus dem Fahrtenprogramm
  - GPS-Daten

## Registrieren / Wechsel zum eFB

- <a href="https://efb.kanu-efb.de/register/register">https://efb.kanu-efb.de/register/register/</a>
- <u>Anleitung</u>

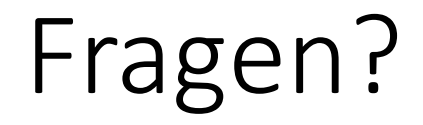

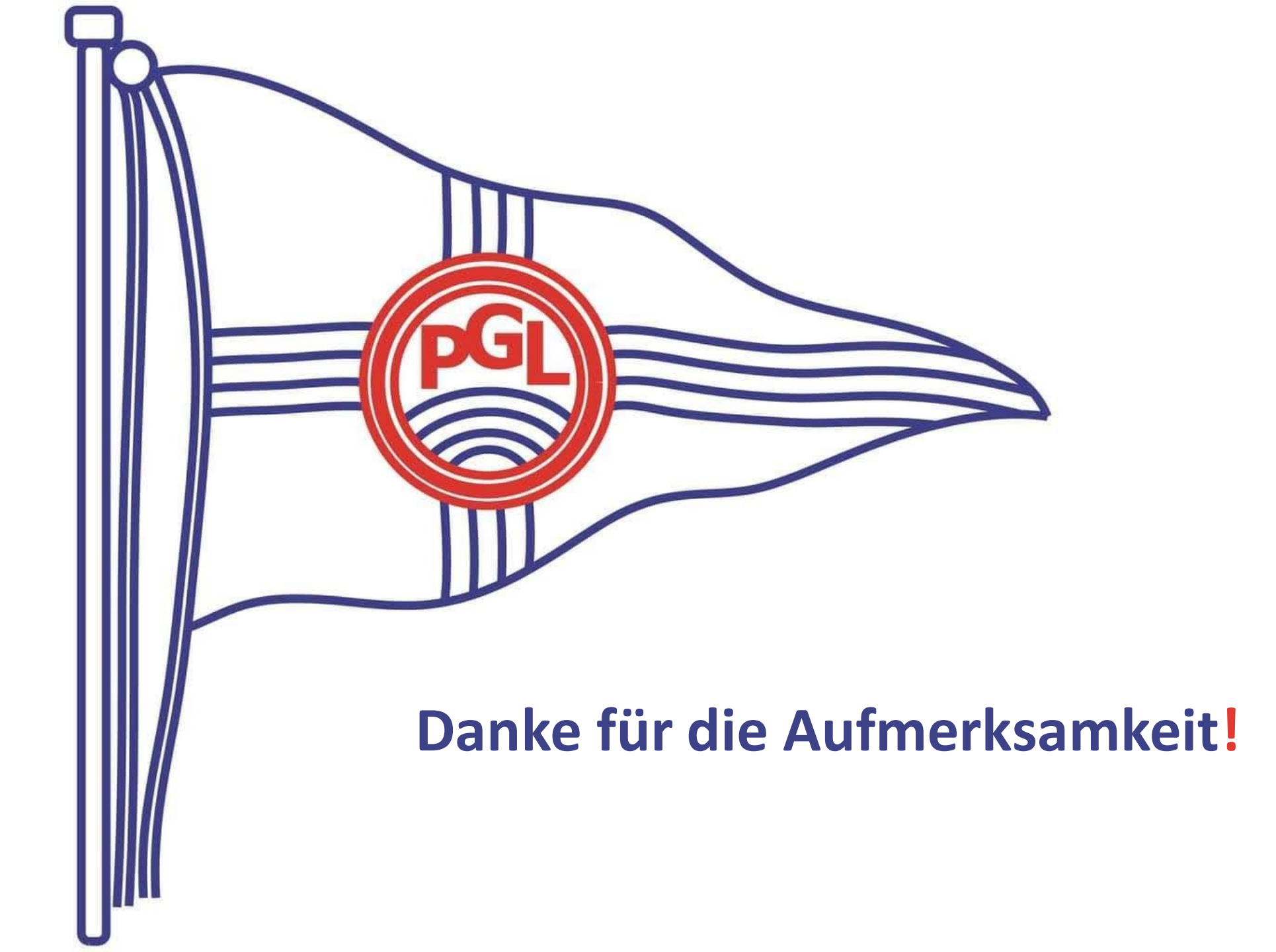